# کتابچه راهنمای کاربردی

# دستگاه زنده یاب

# مدل: LD01<sub>s</sub>

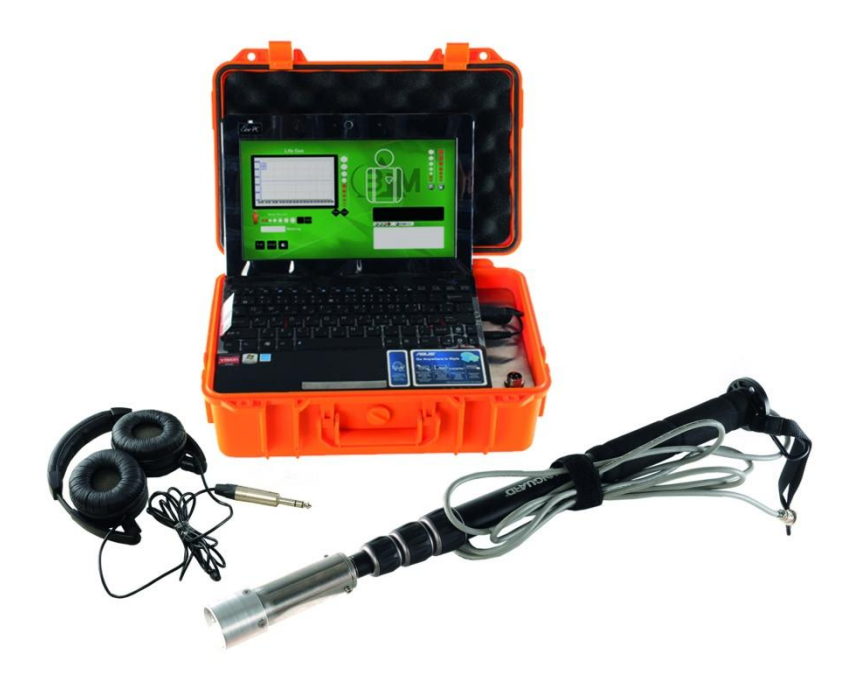

٠

| ست | فهر |
|----|-----|
|    |     |

| صفحه | عنوان                 | رديف |
|------|-----------------------|------|
| ۲    | مقدمه                 | ١    |
| ٣    | ویژگی های فنی         | ۲    |
| ٤    | ویژگی های عملکردی     | ٣    |
| ٥    | تجهيزات همراه         | ٤    |
| ٦    | قسمت های مختلف پروب   | 0    |
| ٩    | قسمت های مختلف دستگاه | ר    |
| ۱.   | روش کار با دستگاه     | ۲    |
| 1.   | عملیات با دستگاه      | *    |
| ۲۳   | ضبط صدا               | ٩    |
| ۲٦   | پیام های خطای دستگاه  | 1.   |
| ۲۸   | تعمیرات و نگهداری     | 11   |
| ۲٩   | حمل و نقل             | ١٢   |
| ٣٠   | پيوست الف             | ۱۳   |
| ٣٤   | پيوست ب               | 12   |

#### مقدمه:

دستگاه زنده یاب مدل LD01s از نوع زنده یابهای ترکیبی می باشد. در این دستگاه از حسگرهای مختلفی برای پیدا کردن افراد محبوس در زیر آوار استفاده شده است.

هنگام استفاده از این دستگاه اطلاعات هر کدام از این حسگرها به تنهایی می تواند دلیل بر وجود موجود زنده در زیر آوار باشد. ولی برای اطمینان بیشتراز وجود افراد زنده تمامی داده های ارسالی از پروب توسط دستگاه آنالیز شده و بر اساس آنها تصمیم گیری می شود.

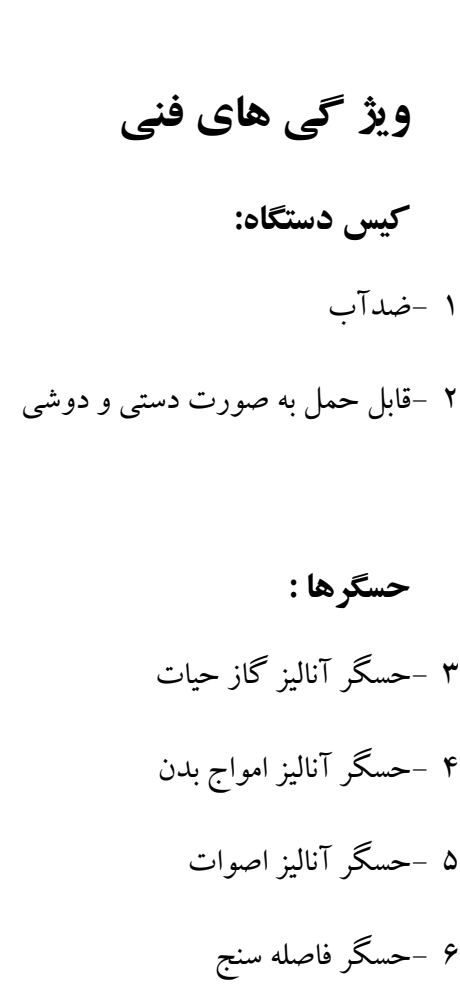

#### صفحه نمایش:

- نوت بوک ۱۰ اینچی

# ویژگی های عملکردی

۱- قابلیت شنو د صدا ۲-قابلیت ضبط و یخش صدا ۳-توان کاهش صداهای مزاحم محیط تا بیش از ۸۰ درصد ۴-قابلیت ذخیره کردن صدای ضبط شده به صورت Track ۵-قابلیت آنالیز گازهای حیات ۶-نمایش تغییرات غلظت گازهای حیات به صورت بارگراف ۷- نمایش تغییرات غلظت گازهای حیات به صورت منحنی ۸-توان تشخیص امواج منتشر شده از بدن به صورت بار گراف و نمایش دیجیتالی تعداد دفعات رؤيت ۹-قابلیت اندازه گری فاصله با دقت سانتی متر ۱۰-زمان آماده بکار شدن حداکثر ۲دقیقه

۱۱-زمان اعلام تشخیص کمتر از ۳ ثانیه

- تجهيزات همراه
- ۱ پروب
   ۲ هدفون
   ۳ کیف حمل کیس
   ۲ کیف حمل پروب
   ۸ کارت گارانتی

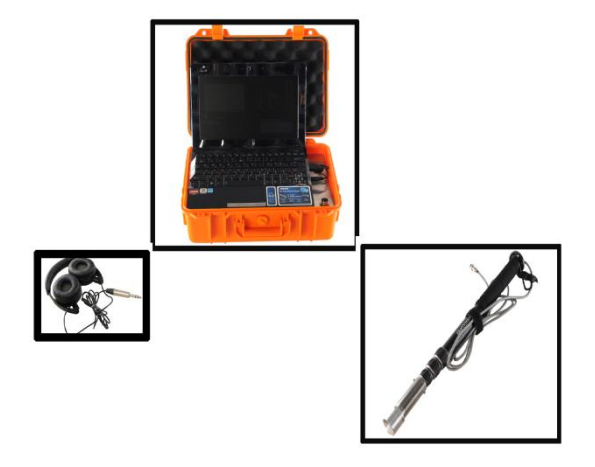

شکل ۱: تجهیزات همراه

قسمت ها ی مختلف پروب

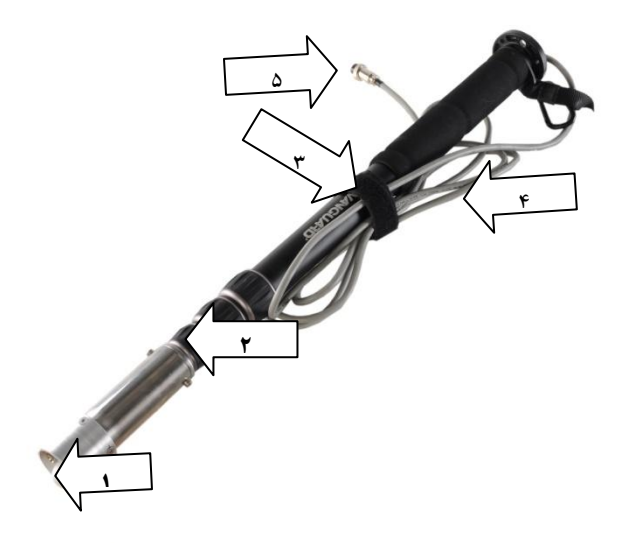

شکل ۲: قسمتهای مختلف پروب

| سرى | - 1 |
|-----|-----|
|     | سرى |

۲- دسته تلسکوپی ٥ - کانکتور اتصال پروب به دستگاه

۳ – نوار سیم گیر

## روش باز و جمع کردن پروب

برای شروع کار با دستگاه ابتدا باید پروب دستگاه را مطابق مراحل زیر آماده نمایید .

– نوار سیم گیر نگهدارنده کابل را باز نموده و کابل را آزاد کنید

<del>م</del>هره های دسته تلسکوپی را به ترتیب از قسمت سری پروب شل نموده و دسته را به آرامی بیرون بکشید. توجه داشته باشید که همزمان با بیرون کشیدن دسته کابل کاملا آزاد بوده و در داخل پروب حرکت نماید.

<del>بع</del>د از بیرون کشیدن هر قسمت از دسته مهره آن را دوباره محکم کنید.

# **مراحل جمع کردن پروب** ۱-مهره های دسته تلسکوپی را به ترتیب از قسمت ته پروب شل نموده و دسته را جمع نمایید . توجه داشته باشید که همزمان با جمع کردن دسته کابل را به آرامی از خروجی انتهای پروب به بیرون کشیده و از تا خوردن کابل در داخل دسته جلو گیری

نماييد .

۲- بعد از جمع کردن هر قسمت از دسته پروب مهره آن را دوباره محکم کنید.
 ۳-کابل را جمع کرده و به کمک نوار سیم گیر آنرا بر روی دسته ثابت نمایید .
 توجه :

در صورتی که دسته تلسکوپی به راحتی باز یا جمع نگردید ابتدا از شل بودن مهره ها اطمینان حاصل نمایید و سپس با کشیدن کابل از جمع شدگی و پیچ خوردگی کابل در داخل دسته جلوگیری کنید و از فشار آوردن به آن جهت جلو گیری از صدمه رسیدن به کابل جداَخودداری نمایید.

## قسمت ها ی مختلف دستگاه

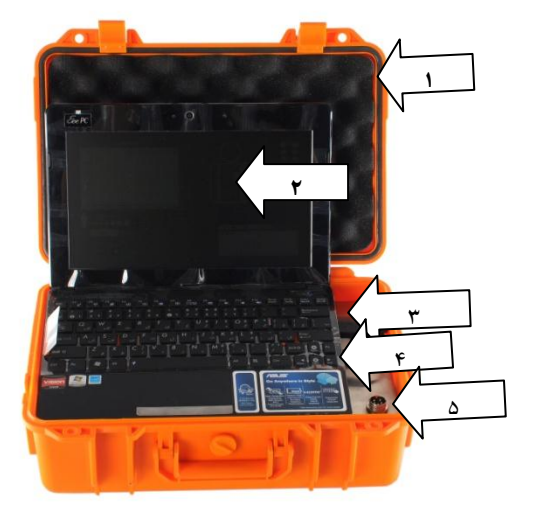

شکل ۳: قسمتهای مختلف دستگاه

٤- کانکتور اتصال هدفون ا- کیس

۲- نوت بو ک ٥ - کانکتور اتصال پروب

۳ -محل اتصال کابل USBدستگاه به نوت بوک

## روش کار با دستگاه

**توجه:** افرادی مجاز به کار با دستگاه زنده یاب می باشند که دوره های آموزشی حضوری(تئوری و عملی) کار با دستگاه را گذرانده باشند و گواهی آن را دریافت کرده باشند.

**ا**–ابتدا پروب را به دستگاه متصل کرده و مهره کانکتور مربوطه را محکم نمایید.

- ۲-درب محافظ سری پروب را بردارید.
- ۳-هدفون را به نوت بوک متصل کنید.

**٤**-نوت بو ک را روشن نمایید.( از متصل بودن کابل USB اطمینان حاصل کنید)

- 0-پس از روشن شدن دستگاه مراحل زیر مشاهده خواهد شد.
  - ۵-۱-زبان موردنظر را انتخاب کنید.

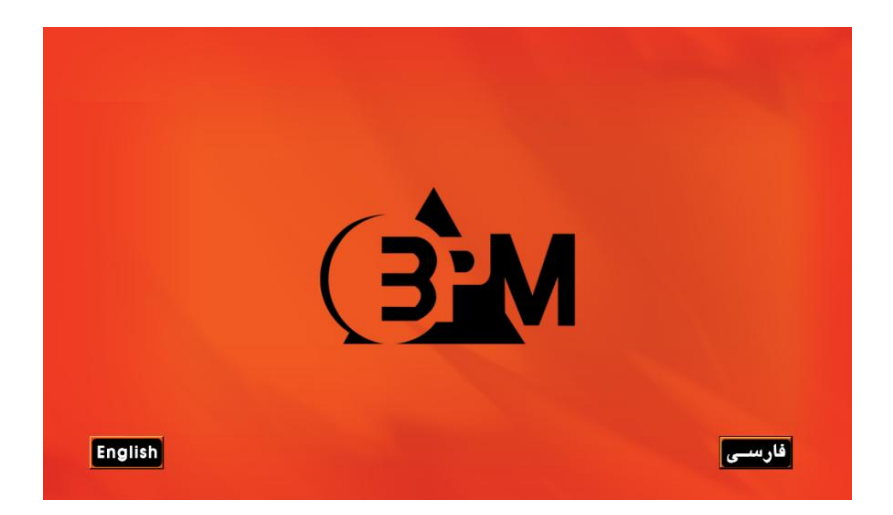

## شکل ٤: منوى انتخاب زبان فارسى - انگليسى

٥-٢-كلمه عبور را وارد كنيد. كلمه عبورپيش فرض كلمه admin مى باشد.

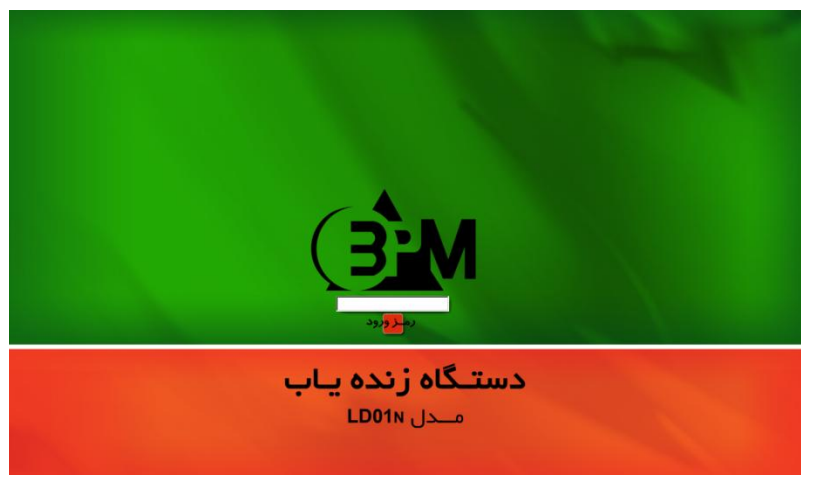

شکل ٥: وارد کردن کلمه عبور

### روش تغيير كلمه عبور:

حرف p را قبل از کلمه عبور تایپ کرده منوی شکل ۶ نمایش داده می شود.

کلمه عبور جدید را وارد و ذخیره نمایید.

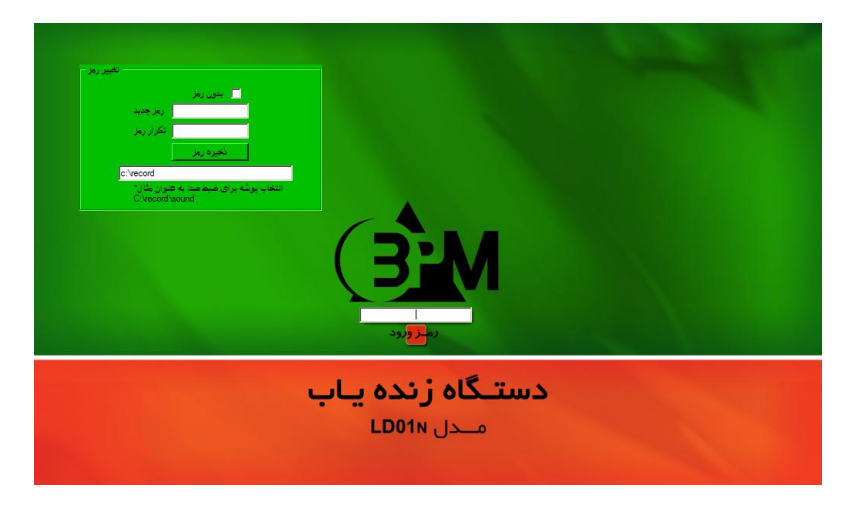

شکل7: تغییر کلمه عبور

در صورتی که بخواهید بدون استفاده از کلمه عبور نرم افزار را فعال نمایید پنجره بدون رمز را انتخاب کرده و علامت بزنید. در این صورت نرم افزار بمدت سه ثانیه در صفحه وارد کردن رمز توقف نموده و در صورتی که کاربر رمزی وارد نکند به مرحله بعد می رود. با وارد کردن حرف "P" ورمز عبور در فاصله زمانی سه ثانیه شما می توانید مجددا به پنجره تغییر رمز دستیابی پیدا نمایید و تنظیمات داده شده را تغییر دهید .

توجه:در صورت فراموش شدن كلمه عبور نرم افزار را Unistallنموده (پيوست

الف )و مجددا نصب نماييد. (كلمه عبور پيش فرض admin خواهد شد)

انتخاب درایو و پوشه محل ذخیره سازی Trak های ضبط صدا را نیز می توانید

در همین پنجره تغییر دهید.

٥-٣- پروب دستگاه را در خارج از آوار ثابت کرده دکمه شروع را بزنید.(شکل ۷).

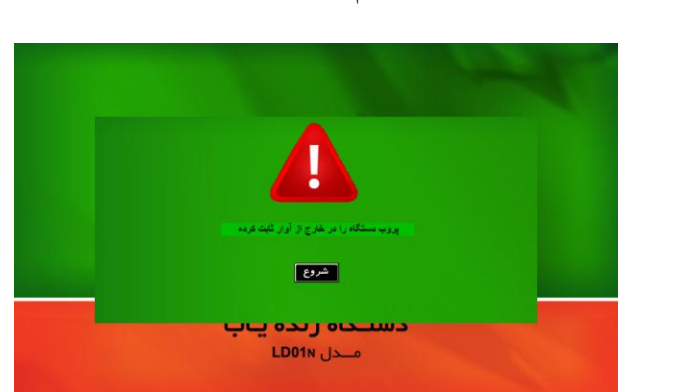

حیات خود را با هوای آزادمحیط تنظیم می کند. شکل(۸)

شکل۷:د کمه شروع برای آماده شدن دستگاه

٥-٤ -دستگاه در حال آماده شدن است، منتظر بمانید

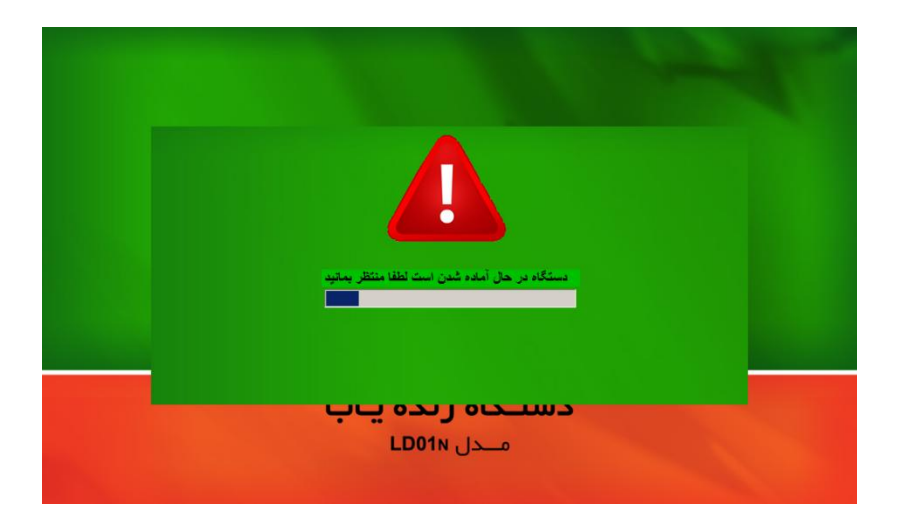

شکل۸:دستگاه در حال آماده شدن

٥-٥ - پس از آماده شدن دستگاه پروب را با دقت وارد آوار کرده از ثابت شدن آن
 مطمین شوید، اینک کلید شروع را بزنید. (شکل ۹)

#### توجه :

در صورت ثابت نبودن پروب داده های حسگر امواج بدن ممکن است دارای خطا باشد .

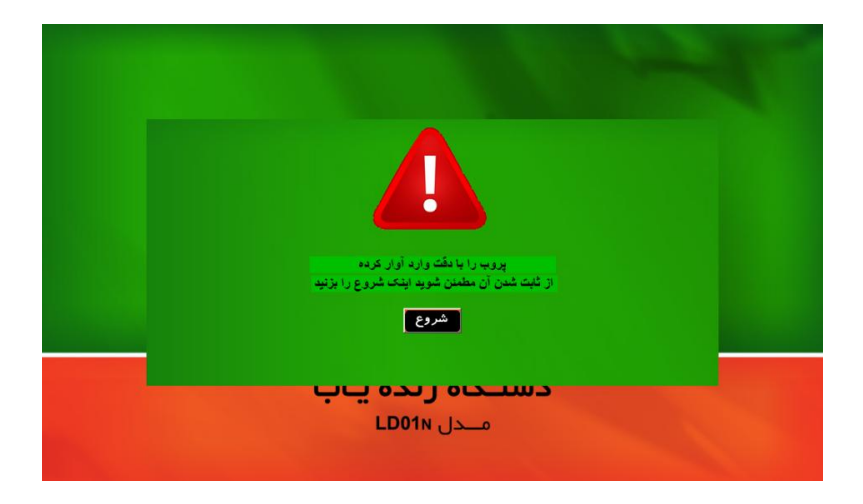

شکل۹: کلید شروع عملیات با دستگاه

٥-٦-با کلیک بر روی کلید " شروع "دستگاه واردمنوی اصلی جهت پردازش داده
 ها می گردد (شکل ۱۰).

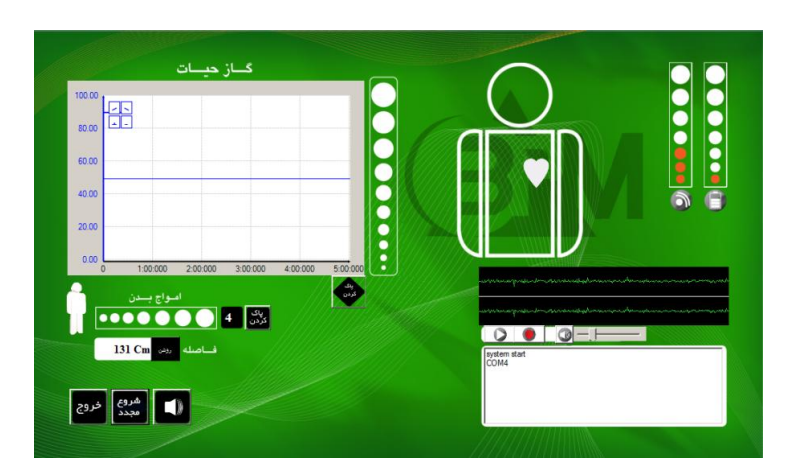

شکل ۱۰: منوی اصلی دستگاه

## 0-۲-۱ معرفی منوی اصلی دستگاه(شکل ۱۱)

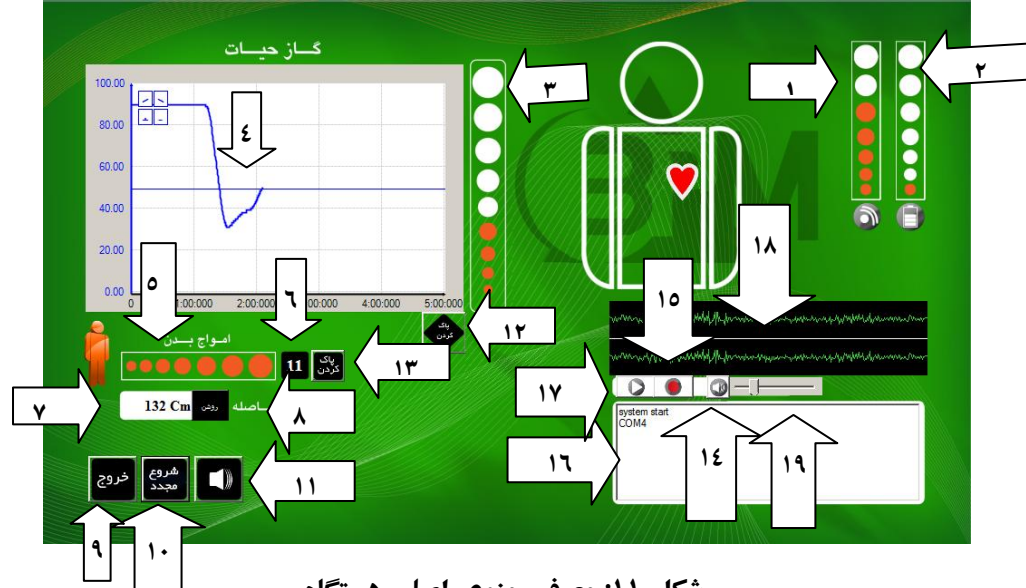

شکل ۱۱: معرفی منوی اصلی دستگاه

۱ - بارگراف نمایش اسکن حسگرهای دستگاه ۲ - بارگراف نمایش شارژ باطری ۳- بارگراف نمایش آنالیز گازهای تنفسی ٤ - منحنی گاز های تنفسی ٥ - بارگراف نمایش امواج بدن ٦ - شمارش تعداد دفعات کشف امواج بدن ۷ - نمایش فاصله اولین مانع از سر پروب

۸ - کلید خاموش - روشن فاصله سنج ۹ - کلید خروج از برنامه ۱۰ - کلید شروع مجدد **۱۱ - کلید غیر فعال کردن هشدارهای شنیداری ۱۲ - کلید یاک کردن منحنی گاز 13- کلید یاک کردن بارگراف مشاهدات امواج بدن** ۱٤-کلید خاموش کردن میکروفون 10-كليد ضبط صدا 1- نمایش Track های ضبط شده ۱۷- کلید بخش صداهای ضبط شده ۱۸ – نمودار ارتعاشی امواج صوتی ١٩ - ولوم صدا

## ۲ - عملیات با دستگاه

در صورت نبودن موجود زنده در زیر آوار منحنی گاز بدون تغییر (به صورت خط صاف موازی با افق) ادامه می یابد.همچنین بارگراف امواج بدن نیز تغییری نشان داده نمی شود ودر هدفون نیز صدایی به گوش نمی رسد.شکل (۱۲)

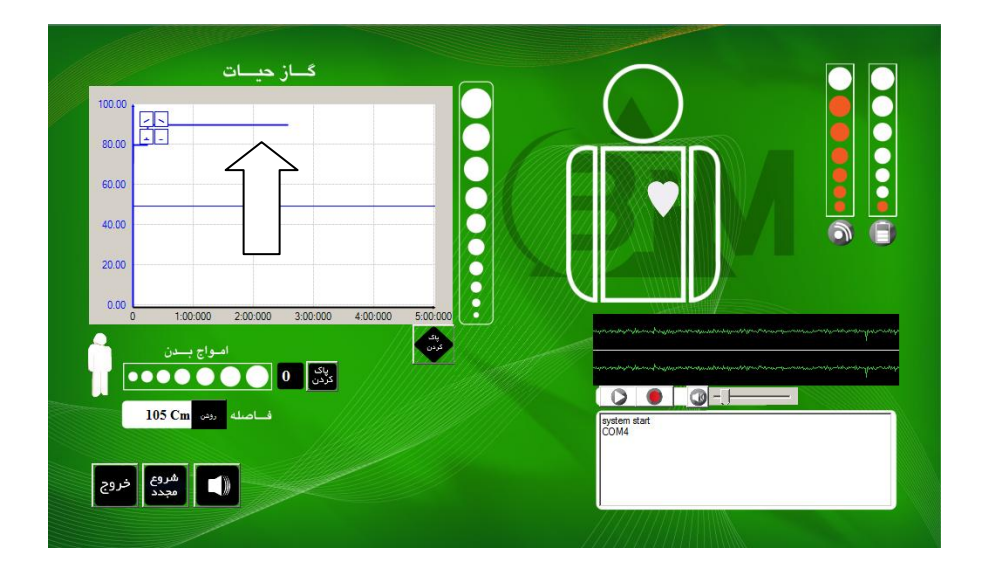

#### شکل ۱۲: منحنی گاز های تنفسی در محیط بدون موجود زنده

در صورت وجود موجود زنده در زیر آوار منحنی گاز حیات کاهشی خواهد بود .

شکل (۱۳) در این حالت بارگراف مربوطه نیز متناسب با شیب منحنی افزایش می

يابد.

هشدارهای شنیداری(صدای بیب) و دیداری(قلب آدمک) متناسب با افزایش بارگراف اعلام می گردد. با استفاده از کلید "پاک کردن" می توان منحنی را پاک

نمود.

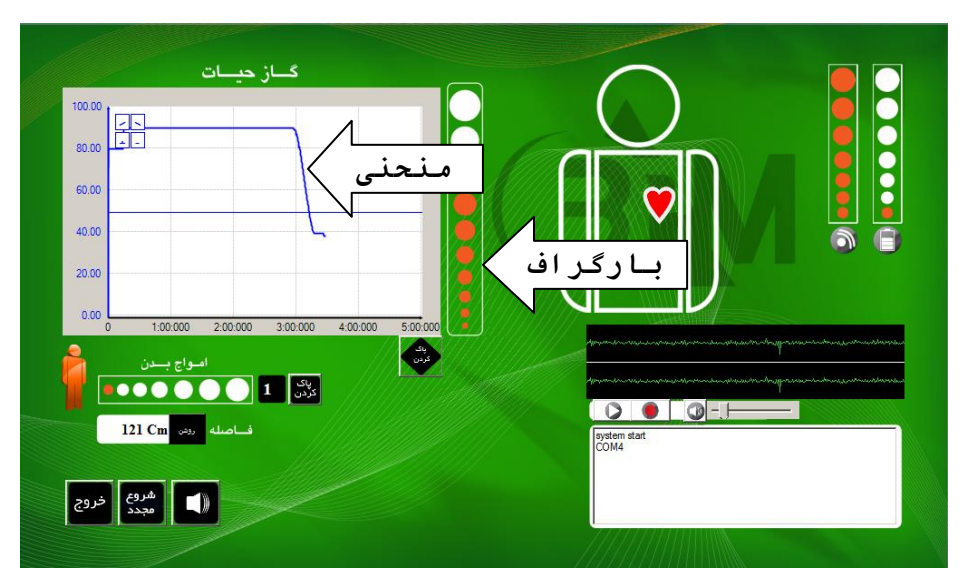

شکل۱۳: منحنی گازحیات در محیط دارای موجود زنده

در بعضی مواقع به علت تداخل ناشی از وجود گاز های مزاحم ممکن است محل رسم منحنی گاز خارج از رنج نمودار و یا در نقطه شروع نامناسب قرار بگیرد .در صورت برخورد با این موارد به طریق زیر عمل نمایید:

الف)پروب را در هوای آزاد قرار داده و پس از گذشت حدود ۳۰ ثانیه بر روی کلید شروع مجدد كليك كنيد . با رسیدن منحنی گاز به یک خط صاف منتظر بمانید و در صورت نا مناسب بودن منحني شروع مجدد را تكرار نماييد. ج)بعد از رسیدن به منحنی صاف پروب را به زیر آوار منتقل نموده وعملیات را ادامه دهيد . در صورت قرار گرفتن بدن موجود زنده در مقابل پروب، بارگراف مربوط به حسگر امواج بدن در هر بار رؤیت یک واحدافزایش یافته و تعداد دفعات رویت در کنار بارگراف مربوطه نمایش داده می شود.هشدارهای شنیداری(صدای بیب) و دیداری ( خطوط اطراف آدمک و آدمک کنار بارگراف) متناسب با افزایش بارگراف نمایش داده می شود. با استفاده از کلید "پاک کردن" می توان بار گراف را پاک نمود. شکل (14)

| گاز دیات |                   |                                                                                                    |
|----------|-------------------|----------------------------------------------------------------------------------------------------|
| 100.00   |                   |                                                                                                    |
| 60.00    |                   |                                                                                                    |
| 20.00    |                   |                                                                                                    |
|          | 4:00:000 5:00:000 | anna fra strat fra the strategy and a strategy and a st |
|          |                   | a to many player, start for first filler on a start of years and a first start and a start assessments                                                                                                    |
| فروع خدم |                   | pyeten start<br>COM4                                                                                                    |
|          |                   |                                                                                                    |

شکل۱٤: نمایش آشکار سازی دیداری سنسور امواج بدن

**توجه:** \_ برای گرفتن بهترین نتیجه از این مرحله باید پروب ثابت باشد، در غیر این صورت \_ پیغام آشکارسازی امواج بدن ممکن است با خطا همراه شود. فاصله سر پروب تا اولین مانع در زیر آوار ، در منو اصلی نمایش داده می شود . محدوده اندازه گیری از ۲۰ تا ۶۰۰ سانتیمتر بوده و فواصل بیشتر با علامت MAX نمایش داده می شوند. شکل (۱۵)

| 80.00                               |              |                                                                                                    |                                                                                                    |
|-------------------------------------|--------------|----------------------------------------------------------------------------------------------------|----------------------------------------------------------------------------------------------------|
| 60.00                               |              |                                                                                                    | /                                                                                                    |
| 40.00                               | BX           |                                                                                                    | 6 6                                                                                                    |
| 20.00                               |              |                                                                                                    |                                                                                                    |
| 0 1:00:000 2:00:000 3:00:000 4:00:0 | 000 5:00:000 | and get an easy restored and an adjust and a set of the set of the | - after and a second of the second of the second of the second of the second of the second of the second of the |
|                                     |              |                                                                                                    | an ad diversion of the contract of the contract of the contract of the contract of the contract of the contract |
| ف اصله رون 131 Cm                   |              | system start<br>COM4                                                                                                    |                                                                                                    |
|                                     |              |                                                                                                    |                                                                                                    |
| المروع خروج                         |              |                                                                                                    |                                                                                                    |

شکل ۱۵ : نحوه نمایش فاصله در منوی اصلی

همچنین می توان در تمامی مراحل عملیات ، صدای زیر آوار را از طریق هدفون شنید و در صورت نیاز آن را بصورت Track و به مدت دلخواه ضبط و مجددا آن را باز پخش و بررسی نمود . جهت حذف مزاحمت صوتی ناشی از کار کرد حسگر فاصله سنج، در حین عملیات در صورت لزوم با استفاده از کلید " روشن/خاموش " فاصله سنج می توان آن را غیر فعال که د. جهت تفکیک بهتر صداهای زیر آوار از محیط بیرون سیستم کاهش صداهای مزاحم(Noise canceling)هدفون را روشن کنید. در صورت نیاز به تمرکز بیشتر می توان صداهای هشدارهای شنیداری را توسط کلید غیر فعال کردن آنها قطع نمود. تغییرات صدا را به صورت دیداری نیز می توان بر روی نمودار ارتعاش صوت مشاهده نمود.

#### توجه :

عمليات شنود صدا با اتصال پروب به دستگاه و بدون اجرای برنامه قابل انجام است.

### ضبط صدا:

برای ضبط کردن صدا ، برروی کلید ضبط در منوی اصلی کلیک کنید تاکلید بصورت چشمک زن در آید. برای اتمام ضبط صدا مجددا بر روی کلید مربوطه کلیک کنید.پس از کلیک مجددپیغام زیر را مشاهده خواهید کرد: "در شاخه TrackO.wav\Crecord (TrackO.wav): ذخیره شد" روی دکمه okکلیک کنید.ترک های ضبط شده به ترتیب زمان ضبط نمایش داده

مي شوند. مطابق شكل(۱۶)

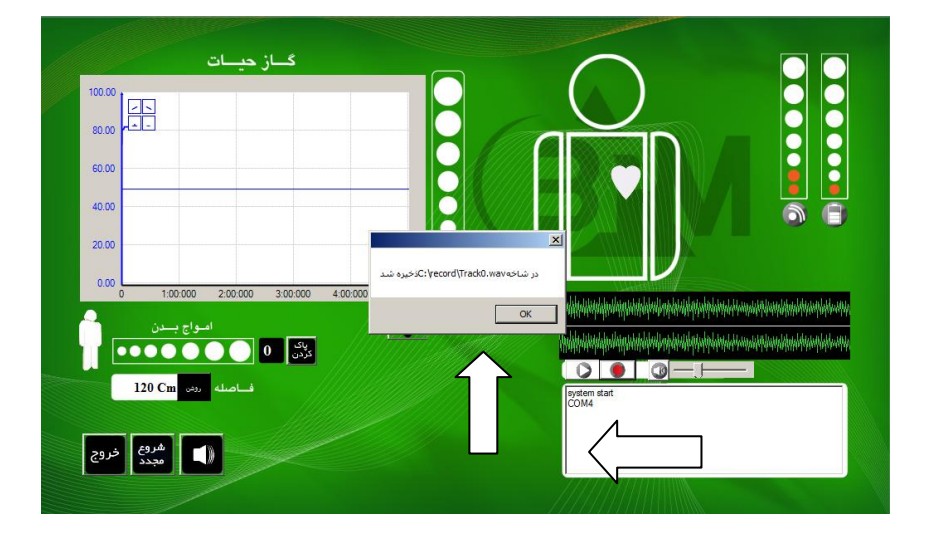

شکل ۱٦: ضبط صدا

برای پخش صدای ضبط شده Track مورد نظر را انتخاب کرده روی دکمه play کلیک کنید.بعداز کلیک روی دکمه play پنجره مدیا پلیر باز می شود واپراتور می تواند پخش صدا را با آن شنیده وکنترل کند.شکل(۱۷)

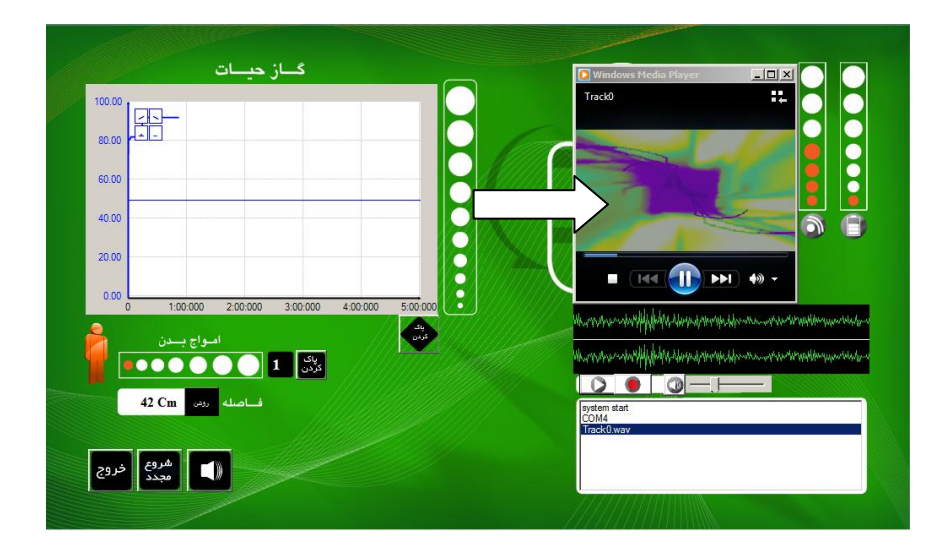

#### شکل ۱۷: پخش صدا

در حین شنیدن صدای ضبط شده جهت وضوح بهتر صدا می توان با استفاده از کلید خاموش کردن میکروفون صدای ارسالی از پروب را قطع نمود. توجه:در صورتی که از نرم افزار خارج شده و مجدداً آن را فعال نمایید، ترک های ضبط شده قبلی بر روی منوی دستگاه نمایش داده نمی شوند ولی در آدرس قبلی که ذخیره کرده اید موجود بوده و می توانید آنها را بازپخش و گوش دهید. باتری:

میزان شارژ باتری توسط بار گراف مربوطه قابل مشاهده است.

## پیامهای خطای دستگاه :

1 در صورت متصل نبودن کابل USB یا اشکال در هریک از قسمت های دستگاه ،همچنین به دلیل عدم کار کرد صحیح برنامه، ممکن است پیغام زیر برروی صفحه نمایش داده شود. شکل(۱۸)

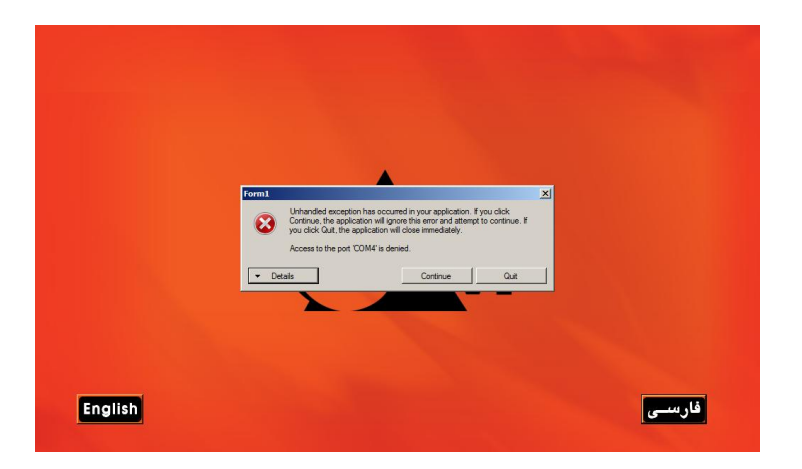

شکل ۱۸ : پیام خطا

در صورت مشاهده این پیغام مراحل زیر را انجام دهید:

الف )از اتصال صحيح كابل هاي USB و پروب مطمئن شويد.

ب ) پورت کابل USB را تغییر دهید و نوت بوک را Restart کنید.

ج )در صورت تکرار پیغام نرم افزار را uninstall و مجددا نصب نماييد(پيوست الف). د)در صورت مرتفع نشدن عیب دستگاه ،جهت تعمیر باید بازبینی شود. ۲- در صورت قطع شدن کابل USB در حین عملیات با دستگاه پیغام زیر مشاهده می گردد :

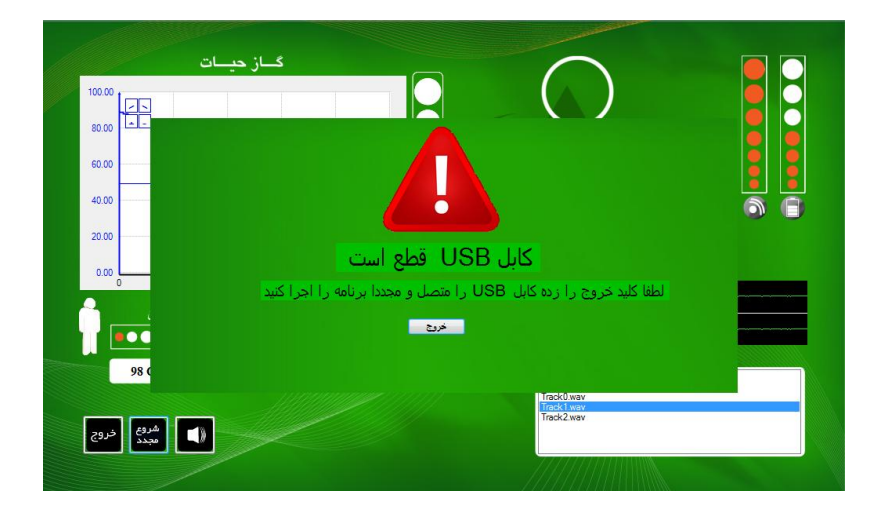

شکل ۱۹ : پیغام قطع کابل USB

در این صورت مطابق راهنمای پیغام کلید خروج را کلیک کرده و برنامه را مجدداً اجرا کنید .

## تعمیرات و نگهداری :

- جهت آماده بودن دستگاه بهتر است در شرایط انبارداری هر ۲۰ روز یکبار دستگاه روشن شده و آماده بکار گردد .

- در طی دوره انبارداری باتری نوت بوک با شارژ کامل جدا از دستگاه نگهداری شود. - باطری هدفون را طی مدت انبار داری از داخل آن خارج نمایید .

- دستگاه باید در شرایط محیطی مطلوب انبار داری گردد.( دمای انبارداری ۱۰- تا

۵۰ + درجه سلسيوس و رطوبت نسبي زير ۶۰ درصد )

- در صورت عدم استفاده از دستگاه باید درپوش محافظ حسگرهای پروب بسته باشد. - با توجه به اینکه دستگاه همه قسمتهای مهم عملیاتی خود را بصورت نرم افزاری کالیبره و کنترل می نماید نیازی به تعمیر نداشته و در صورت بروز هر گونه عیب باید جهت سرویس به شرکت سازنده عودت داده شود.

- از باز کردن دستگاه جدا خودداری فرمائید . ( در غیر اینصورت در نرم افزار سیستم به صورت هوشمند ثبت شده و کالیبراسیون اتوماتیک آن قطع و شامل گارانتی نمی گردد ) - از لمس کردن ، مرطوب نمودن و خدشه دار کردن حسگر های روی پروب جدا خودداری نمائید.

# حمل و نقل:

در هنگام حمل و نقل دستگاه زنده یاب به موارد زیر توجه گردد. ۱- درپوش محافظ حسگرهای پروب بسته باشد ۲- حمل پروب باید با کیف مخصوص حمل انجام یذیرد.

۳– درب کیس دستگاه در هنگام حمل بسته باشد.

۴- دستگاه در داخل کیف حمل قرار داشته باشد.

۵– کیس و پروب دستگاه باید از هر گونه ضربه و سقوط حفظ شوند.

پيوست الف

روش نصب نرم افزار

جهت نصب نرم افزار مراحل زير را انجام دهيد :

- ابتدا باید مطمئن شوید که نسخه دیگری از نرم افزار بر روی سیستم نصب نباشد .

از منو start وارد پنجره control panel شوید.

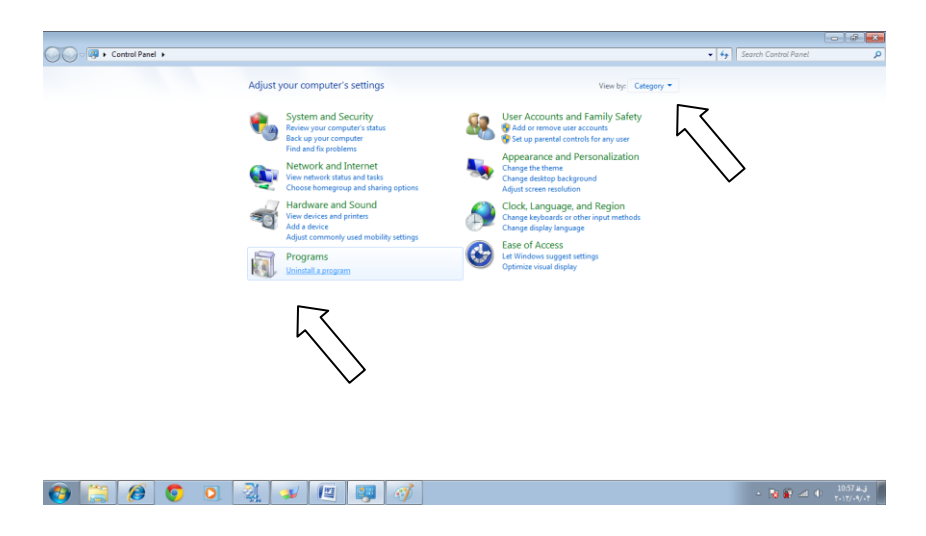

شکل ۲۰: پنجره Control Panel

گزینه view را در حالت by category قرار داده و در بخش program گزینه uninstall a program را انتخاب نمایید . شکل (۲۰) در لیست نرم افزار های نمایش داده شده نرم افزار life detector را انتخاب نموده وبر روی uninstall/change کلیک کنید . شکل (۲۱) در پنجره نمایش داده شده برروی ok کلیک نمایید .

| Control Panel Home<br>Sew installed updates<br>Sum Windows features on o | Uninstall or change a program<br>To uninstall a program, select it from the list and then click Uninstall, Change, o | or Repair.                  |              |                              |                                                   |
|--------------------------------------------------------------------------|----------------------------------------------------------------------------------------------------|-----------------------------|--------------|------------------------------|---------------------------------------------------|
| н                                                                        | Organize - Uninstall/Change                                                                                          |                             |              |                              | - H                                               |
| 1                                                                        | Ide detector Maintenance                                                                                             | Installed On                | Size         | Version                      |                                                   |
|                                                                          |                                                                                                    | T-17/1/V-1                  |              | 1.0.0.11                     |                                                   |
|                                                                          | Choose the base of maintenance you need                                                                              | T-17/TA/-A                  | 21.0 MB      | 1.14.17.1                    |                                                   |
|                                                                          | Choose the type of maintenance you need.                                                                             | T-17/71/-A                  | 106 MB       | 1.5.312                      |                                                   |
|                                                                          |                                                                                                    | T=)T/(//-)                  | 38.8 MB      | 4.0.30319                    |                                                   |
|                                                                          |                                                                                                    | T+17/1//+1                  | 51.9 MB      | 4.0.30329                    |                                                   |
|                                                                          | C Restore the application to its previous state.                                                                     | T-17/T1/-A                  | 482 KB       | 2.0.50217.0                  |                                                   |
|                                                                          |                                                                                                    | T+\T/T/+5                   | 2.25 MB      | 2.0.50217.0                  |                                                   |
|                                                                          |                                                                                                    | T+17/1A/+1                  | 3.97 MB      | 1.1.40219                    |                                                   |
|                                                                          | Remove the application from this computer.                                                                           | 7-17/(//-)                  |              | 12.0.6416.1000               |                                                   |
|                                                                          |                                                                                                    | T-1T/T)/+fi                 | 57.0 MB      | 4.0.50825.0                  |                                                   |
|                                                                          |                                                                                                    | T+17/T)/+A                  | 31.9 MB      | 3.0.40818.0                  |                                                   |
|                                                                          |                                                                                                    | T=17/T)/=h                  | 21.0 MB      | 4.0.50826.0                  |                                                   |
|                                                                          | OK Cancel More Information                                                                                           | T+11/1//+1                  | 201110       | 10.1 10.01                   |                                                   |
| 1                                                                        | A Manual IN From Well Mail or Clines Minute Community                                                                | 1-11/11/-0                  | 7.94 MB      | 10.1.2531.0                  |                                                   |
|                                                                          | Microsoft SQL Server 2008 P2 Data-Tier Application E                                                                 | T=11/T1/=0                  | 5.54 MD      | 10.50 1750.0                 |                                                   |
|                                                                          | Historich SOL                                                                                                    | *                           | 11.0 4.80    | 10 50 1750 0                 |                                                   |
|                                                                          | Microsoft SCE S B2 Management Objects Microsoft Corporation                                                          | T-17(T)/-5                  | 17.4 ME      | 10 50 1750 0                 |                                                   |
|                                                                          | Microsoft SQL 0002 Transact-SQL Language Microsoft Connection                                                        | 7-17/71/-6                  | 6.73 MR      | 10.50.1750.9                 |                                                   |
|                                                                          | Microsoft Si 2008 Setup Support Files Microsoft Corporation                                                          | 7-17/71/-6                  | 28.5 MB      | 10.1.2731.0                  |                                                   |
|                                                                          | In Microsoft Corporation Microsoft Corporation                                                                       | 7-17/71/-8                  | 3.39 MB      | 3.5.8060.0                   |                                                   |
|                                                                          | Microsof Ever Database Publishing Wizard 1.4 Microsoft Corporation                                                   | 7-17/71/-8                  | 10.1 MB      | 10.1.2512.8                  |                                                   |
|                                                                          | Micro Server Desktop Engine Microsoft Corporation                                                                    | 7-17/-1/11                  | 50.3 MB      | 8.00.194                     |                                                   |
|                                                                          | Microsoft & Server System CLR Types Microsoft Corporation                                                            | T-17/T1/-8                  | 930 KB       | 10.50.1750.9                 |                                                   |
|                                                                          | Microsoft SQL Server VSS Writer Microsoft Corporation                                                                | 1-17/7)/-8                  | 1.80 MB      | 10.1.2531.0                  |                                                   |
|                                                                          | If e detector Product version: 1.0.0.11 Update inform<br>Help link: file://Di/poroject/%D8                           | mation: file:///Dr/poroject | /%D61482%D91 | ulencoencaPhilophili71c201cl | 38148 C1608 %A71608 %A8/%D8 %A816091487%D8 %AC160 |

شكل ۲۱: پنجره حذف نرم افزار

بدین ترتیب نرم افزار نصب شده uninstall میگردد. 2-نسخه نرم افزار در درایور D در داخل پوشه Life detecor software ذخیره شده است . شکل (۲۲)

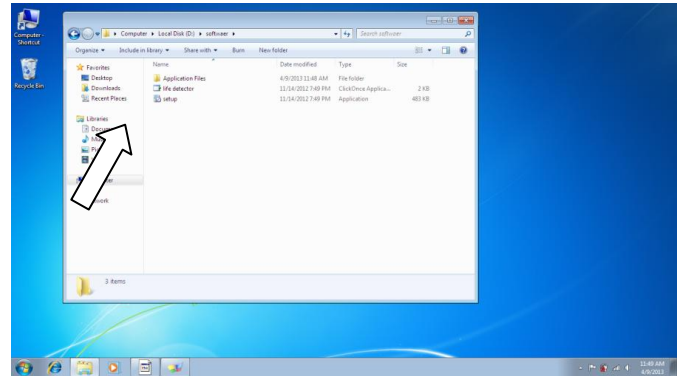

شکل۲۲ :مکان ذخیره نرم افزار

جهت نصب نرم افزار بر روی setup دوبارکلیک کرده و در پنجره application install هوبارکلیک کرده و در پنجره Install را انتخاب نمایید . شکل ( ۲۳)

|             |                                                        |                                                                                                    |                                                                                |                                                         |                              |         | 2 | /               |     |
|-------------|--------------------------------------------------------|----------------------------------------------------------------------------------------------------|--------------------------------------------------------------------------------|---------------------------------------------------------|------------------------------|---------|---|-----------------|-----|
| Computer    | Co v 📕 🕨 Computer                                      | r 🕨 Local Disk (D:) 🕨 softwaer 🕨                                                                               |                                                                                | • 49 Search softwar                                     | tr.                          |         | P |                 |     |
| Shortcut    | Organize 👻 👩 Open                                      | Burn New folder                                                                                                |                                                                                |                                                         | E •                          | 0 6     |   |                 |     |
| Recycle Bin | Favorites<br>E Desktop<br>Downloads<br>S Recent Places | Name Application Files<br>File detector<br>Setup                                                               | Date modified<br>4/9/2013 11:48 AM<br>11/14/2012 7:49 PM<br>11/14/2012 7:49 PM | Type<br>File folder<br>ClickOnce Applica<br>Application | Size<br>2 KB<br>483 KB       |         |   |                 |     |
|             | C Libraries<br>C Documents<br>↓ Music<br>Pictures      | Application Install - Security Warning<br>Publisher cannot be verified.<br>Are you sure you want to install th | his application?                                                               |                                                         | (                            | 2       |   |                 |     |
|             | Videos                                                 | Name:<br>life detector<br>From (Hower over the string)                                                         | news to see the full domestic                                                  | aint                                                    |                              |         |   |                 |     |
|             | 🗣 Network                                              | Disoftweer Publisheer: Unknown Publisher Unknown Publisher                                                     | seful, they can potentially                                                    | Install                                                 | Don't Inst<br>ou do not trus | all the |   |                 |     |
|             | Setup Date<br>Application                              | te model etc 11/14/2012 7/49 PM Date cre<br>Size: 483 KB                                                       | ntware. <u>More information.</u>                                               |                                                         |                              |         |   |                 |     |
|             |                                                        | ने 🗸 😰 लो                                                                                                    |                                                                                |                                                         |                              | 2       |   | • 🕶 🗑 at 🛊 1153 | AM  |
|             |                                                        | م افزار                                                                                                    | نصب نر                                                                         | پنجره ا                                                 | : ۲۳                         | کل      | ŵ | 4/9/2           | 113 |

برنامه نصب شده و اجرا میگردد .

پيوست ب

تنظيمات صدا

در صورت پخش نشدن صدا در هدفون جهت رفع عیب مراحل زیر را به ترتیب انجام

دهيد :

از اتصال كامل سوكت هدفون به نوت بوك اطمينان حاصل نماييد .

۲- از باز بودن ولوم و در حالت خاموش قرار نداشتن کلید قطع میکروفون در منو

اصلی نرم افزار مطمئن شوید . شکل ( ۲۴)

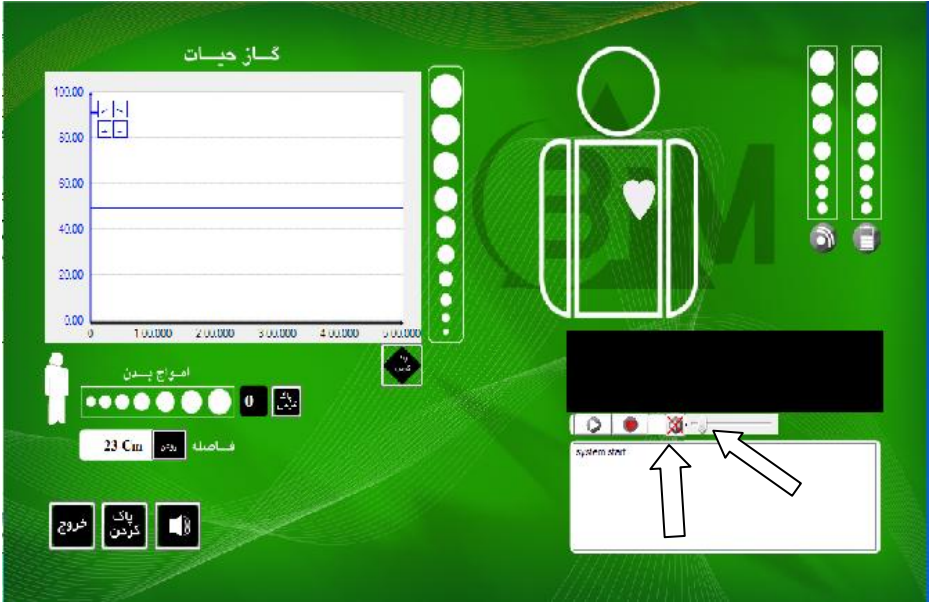

#### شکل۲٤: ولوم و کلید قطع صدا

۳-از کم یا بسته نبودن ولوم صدا واقع در نوار ابزار ویندوز اطمینان حاصل نمایید .
شکل ( ۲۵)

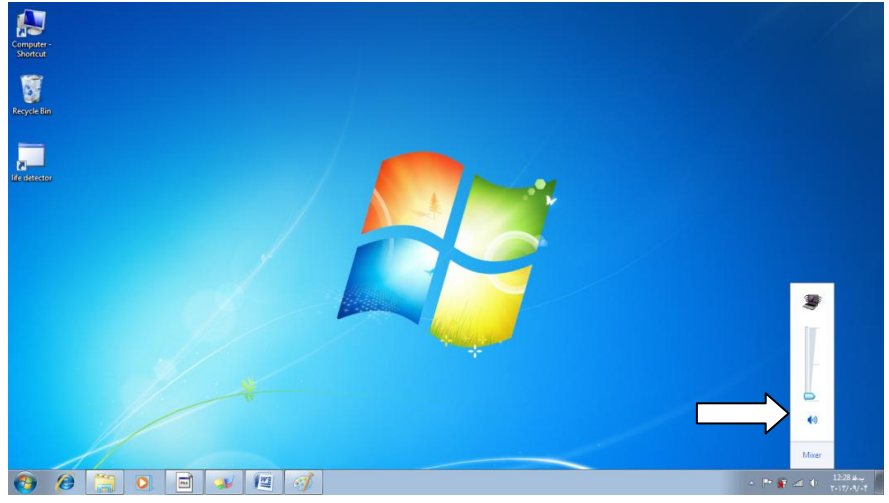

شکل۲۵: ولوم صدا

٤-از منو start وارد پنجره control panel شوید. گزینه view را درحالت small icons قرار داده و sound را انتخاب کنید. شکل (۲۶)

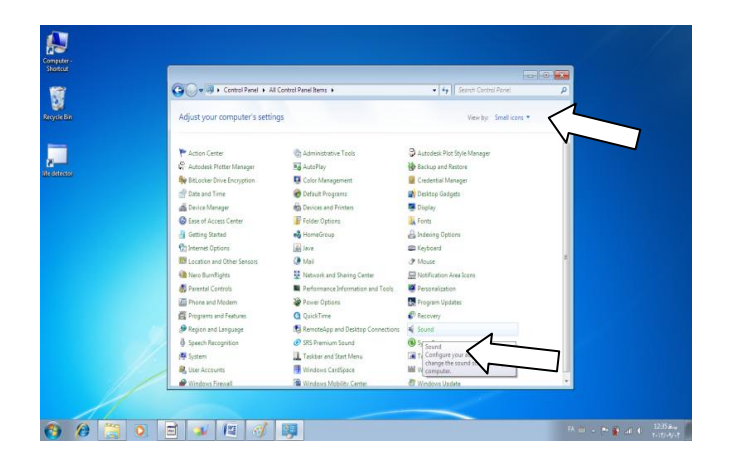

# شکل۲۲:پنجره Control Panel ۵-در پنجره sound در playbak" tab " دقت نمایید که Device Default انتخاب شده گزینه زیر باشد : شکل (۲۷)

## Speakers Realtek High Definition Audio Default Device

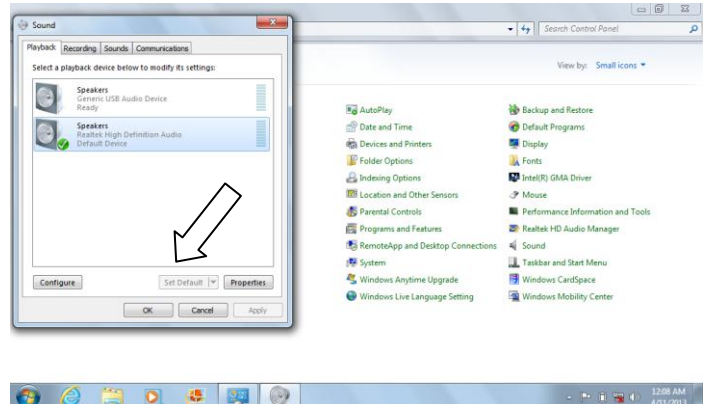

#### شکل ۲۷ : پنجره Sound

در صورتی که انتخاب درست نبود با انتخاب Speakers مورد نظر و استفاده از کلید Set Default واقع در پایین پنجره تغییرات را اعمال کنید .

> ۲-در پنجره sound وارد Recording tab" شوید و دقت نمایید که Default Device انتخاب شده گزینه زیر باشد :شکل (۲۸)

Microphone Generic USB Audio Divice Default Device

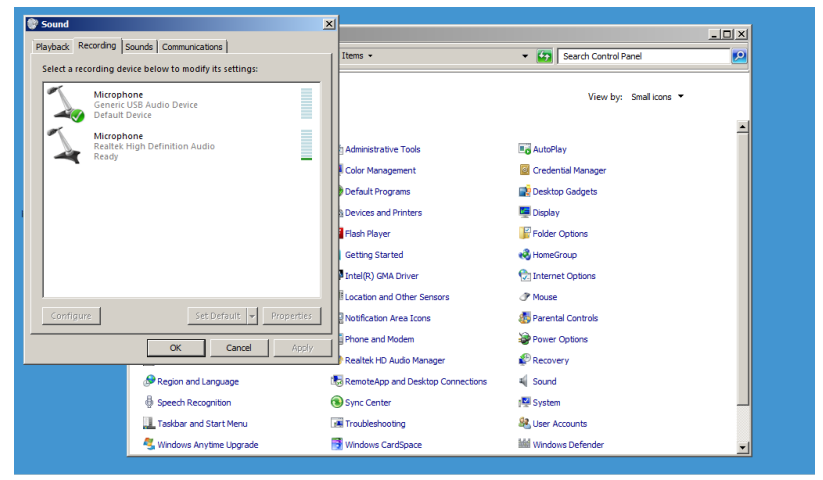

شکل ۲۸ :پنجره Soun

در صورتی که انتخاب درست نبود با انتخاب Microphone مورد نظر و استفاده از کلید Set Default واقع در پایین پنجره تغییرات را اعمال کنید . ۲-بعد از انتخاب میکروفون USB بعنوان Default در حالی که میکروفون را انتخاب کردید گزینه poroperties را انتخاب کنید تا پنجره Microphone Poropertie باز شود سپس وارد Listen "Tab " شوید شکل(۲۹)

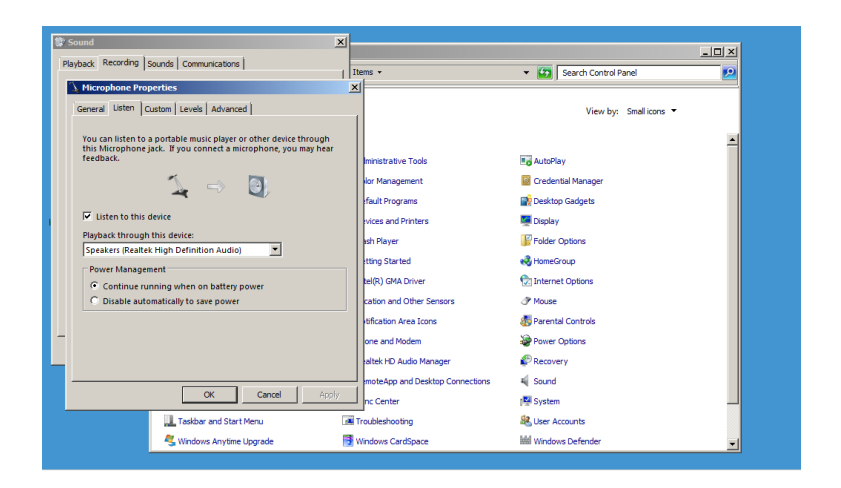

شکل۲۹ : پنجره Microphone Poroperties

دقت نمایید تمامی تنظیمات صفحه فوق مانند شکل بالا باشد .اگر مشکل صدای میکروفون باقی بود یکبار علامت گزینه Listen to this device را برداشته Apply کرده و دوباره علامت زده و Apply کنید .

| Sound                                    |                             |                           |                       |
|------------------------------------------|-----------------------------|---------------------------|-----------------------|
| Playback Recording Sounds Communications | tems 🕨                      | ✓  ✓ Search Control Panel | ٩                     |
| Microphone Properties                    | 1                           | View by: Small ico        | ins 🔻                 |
| General Listen Custom Levels Advanced    |                             |                           |                       |
| Microphone                               | trative Tools               | autoPlay                  |                       |
| Change Icon                              | anagement                   | Credential Manager        |                       |
|                                          | Programs                    | 📑 Desktop Gadgets         |                       |
| Controller Information                   | and Printers                | 🜉 Display                 |                       |
| (Gaparic USB Audio)                      | ayer                        | Folder Options            |                       |
| (Generic Osb Adulo)                      | Started                     | 🜏 HomeGroup               |                       |
| Jack Information                         | GMA Driver                  | 💮 Internet Options        |                       |
| No Jack Information Available            | h and Other Sensors         | J Mouse                   | E                     |
|                                          | tion Area Icons             | s Parental Controls       |                       |
|                                          | nd Modem                    | Power Options             | and the second second |
| 4                                        | HD Audio Manager            | Precovery                 |                       |
|                                          | App and Desktop Connections | 🛋 Sound                   |                       |
|                                          | nter                        | 🕎 System                  | Plat in the           |
| Device usage: Use this device (enable)   | shooting                    | & User Accounts           |                       |
| OK Cancel Apply                          | s CardSpace                 | Windows Defender          | -                     |
|                                          | s Live Language Setting     | 🖼 Windows Mobility Center | -                     |
|                                          |                             |                           | 12·17 AM              |
| 👏 🥃 🔄 🍳 👺 💖                              |                             |                           | ▲ P □ 1 → 4/11/2013   |

| layback Recording Sounds Communications | el Items 🕨                 | - 4- Search Control Panel | ٩                 |
|-----------------------------------------|----------------------------|---------------------------|-------------------|
| A Microphone Properties                 |                            | View by: Small icons 🔻    |                   |
| General Listen Custom Levels Advanced   |                            |                           | <u>.</u>          |
|                                         | trative Tools              | AutoPlay                  |                   |
| I AGC                                   | anagement                  | Credential Manager        |                   |
|                                         | Programs                   | 🙀 Desktop Gadgets         |                   |
|                                         | and Printers               | 🛄 Display                 |                   |
|                                         | ayer                       | Folder Options            |                   |
|                                         | Started                    | 🜏 HomeGroup               |                   |
|                                         | GMA Driver                 | 🔁 Internet Options        |                   |
|                                         | h and Other Sensors        | Mouse                     |                   |
|                                         | tion Area Icons            | 5 Parental Controls       |                   |
|                                         | nd Modem                   | Power Options             |                   |
|                                         | HD Audio Manager           | P Recovery                |                   |
|                                         | App and Desktop Connection | ons 🛋 Sound               |                   |
|                                         | nter                       | System                    | Part and a second |
|                                         | shooting                   | Ser Accounts              |                   |
| OK Cancel                               | Apply is CardSpace         | Mill Windows Defender     |                   |
|                                         | Live Language Setting      | Windows Mobility Center   |                   |
|                                         |                            |                           |                   |

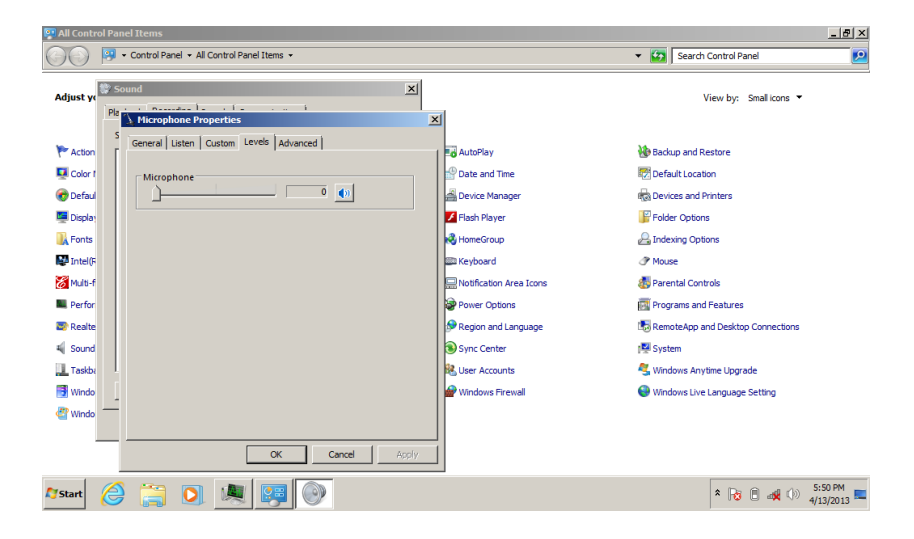

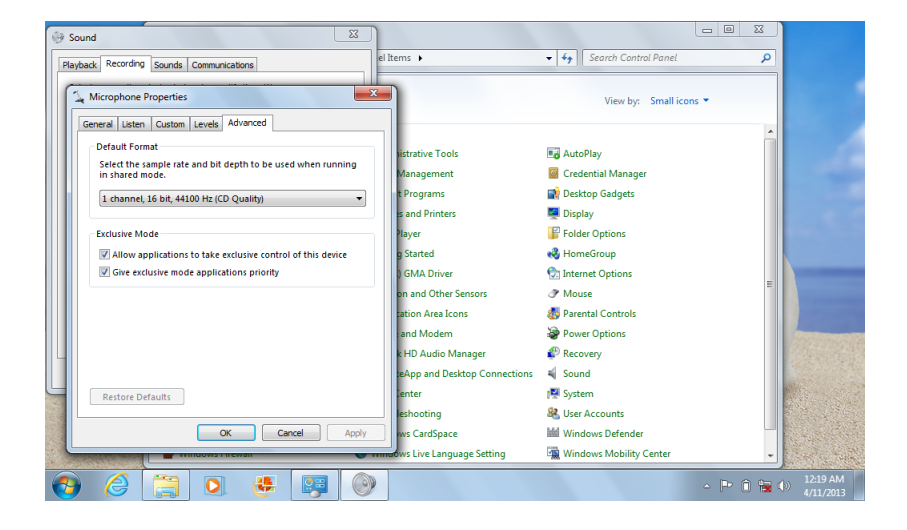

## ۹-تنظیمات سایر Tab های Sond و Speakers properties باید مطابق اشکال زیر باشد :

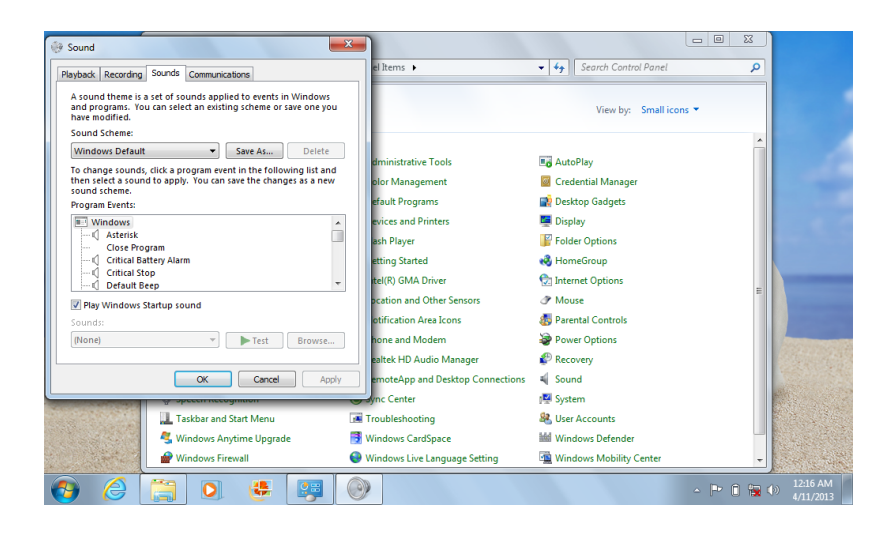

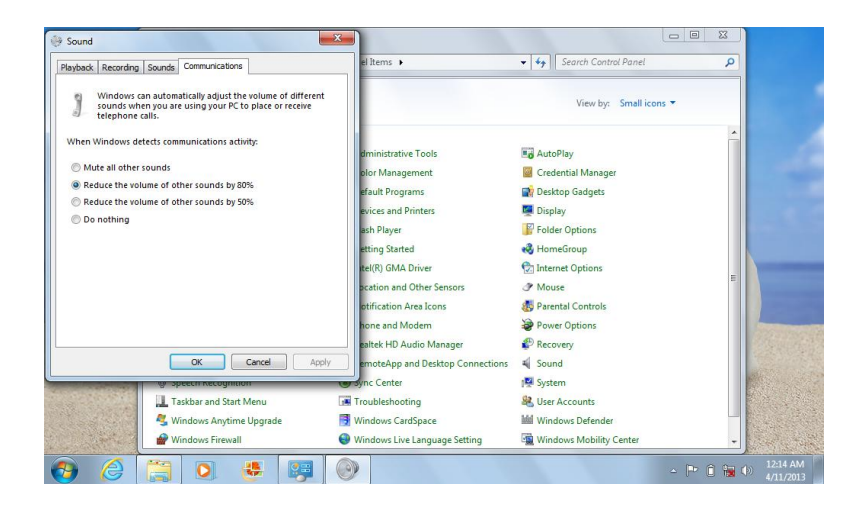

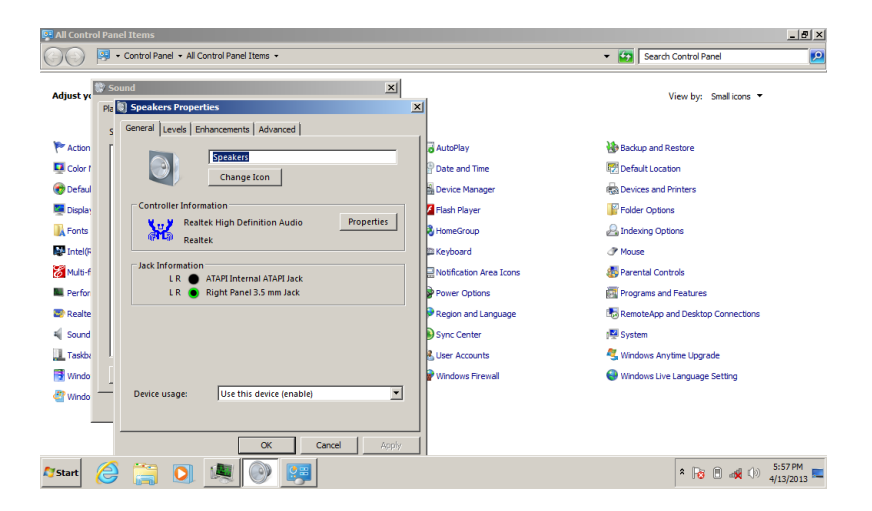

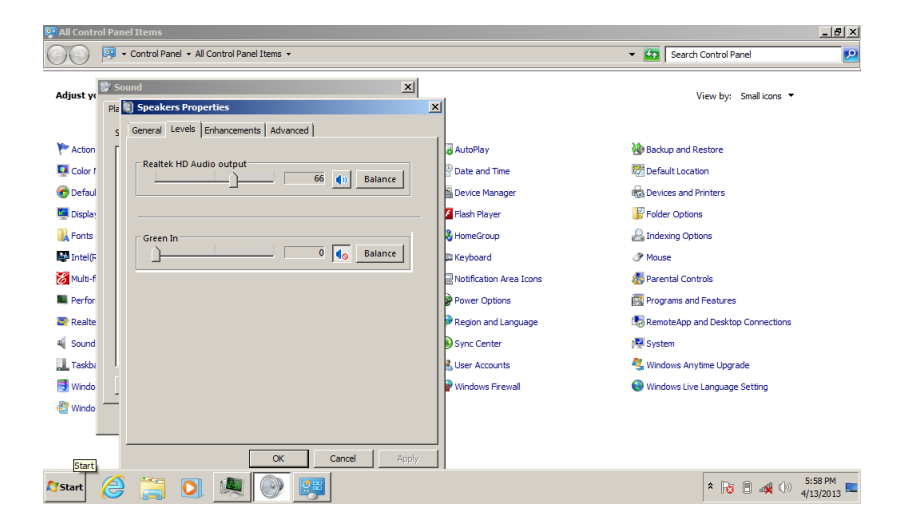

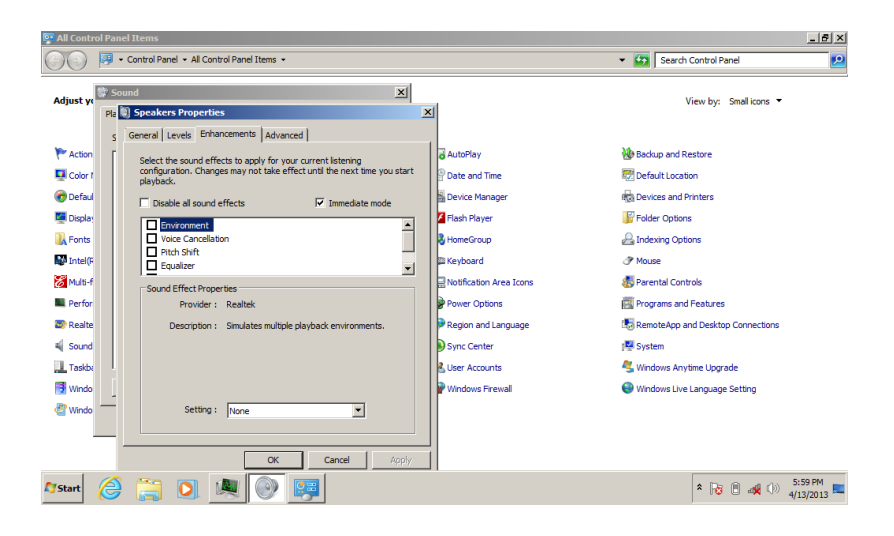

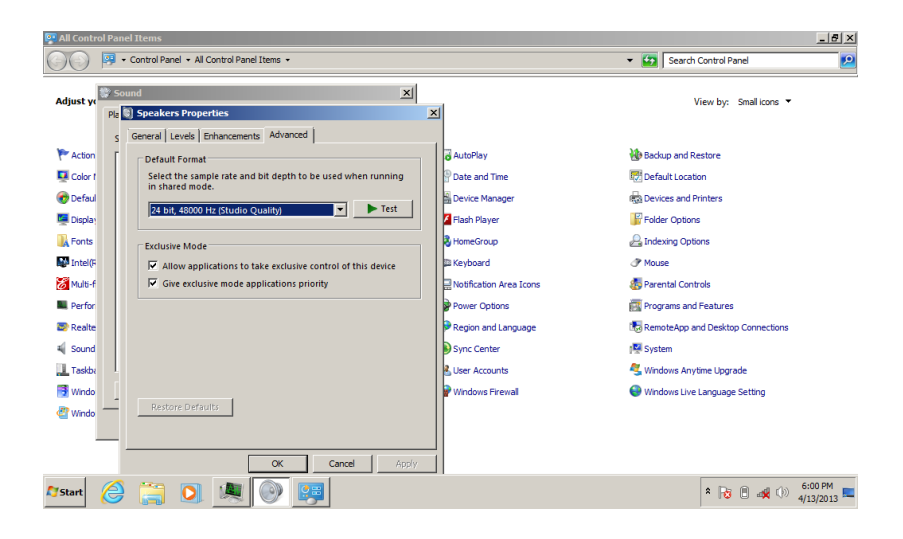